## Для подключения к регистратору с помощью облачного сервиса программой SmartViewer, SmartViwer Pro или VMS 2.0 необходимо выполнить следующие настройки:

1.Для корректного отображения видео с камер подключенных к регистратору и воспроизведения архива в программах на компьютере и в смартфоне -VMS2.0, SmartViewer Pro, в web-интерфейсе IE необходимо включить RTSP авторизацию во вкладке Расширенные настройки, пункта Параметры сети- см Рисунок 1:

|                         |                        | i ô                |                        | <b>1</b> 01               | CYFR                        | <b>N</b>          | 📜 🔊 ил. "HDD отсутствует" – Кан | 12:47:09    |
|-------------------------|------------------------|--------------------|------------------------|---------------------------|-----------------------------|-------------------|---------------------------------|-------------|
| Старт Просмотр          | Воспронзв. Архи        | ю Каналы           | Диск                   | Снетема Обслужи           | ание                        |                   |                                 | 2020 00 25  |
| Настройки времени       | Основные настройки Нас | тройки DDNS Настро | йки Email Расширенные  | : настройки Управление пл | атформой Настройки Telnet / | N облачное видео  | IP-фильтр                       |             |
| Паранетры сети          |                        |                    |                        |                           |                             |                   |                                 |             |
| Настрайки тоевог        | 🗏 Вкл. РРРоЕ           |                    |                        |                           |                             |                   |                                 |             |
|                         |                        |                    |                        |                           |                             |                   |                                 |             |
| Настройки пользователей |                        |                    |                        |                           |                             |                   |                                 |             |
| Параметры устройства    |                        |                    |                        |                           |                             |                   |                                 |             |
|                         | 🗏 Baa UPnP             |                    |                        |                           |                             |                   |                                 |             |
|                         | Тип порта              | Внешний порт       | Внешний IP адрес       | Внутренний порт           | Craryc UPnP                 |                   |                                 |             |
|                         | RTSP nopt              | 554                | 0.0.0                  | 554                       | Не применять                |                   |                                 |             |
|                         | RTMP nopt              | 1935               | 0.0.0                  | 1935                      | Не применять                |                   |                                 |             |
|                         | НТТР порт              | 80                 | 0.0.0                  | 80                        | Не применять                |                   |                                 |             |
|                         | ONVIF порт             | 8082               | 0.0.0                  | 8082                      | Не применать                |                   |                                 |             |
|                         | VE Bun. RTSP an rope:  | Для ото<br>VMS2.0  | ображени<br>), SmartVi | я видео с<br>iewer Pro ı  | камер в про<br>1 архива в w | ограмма<br>eb-инт | ах<br>ерфейсе                   |             |
|                         |                        | ІЕ - нео           | бходимо                | включить                  | RTSP автор                  | оизаци            | ю́ !!!<br>×                     |             |
|                         |                        |                    |                        |                           |                             |                   |                                 | Carronwerte |

Рис.1 Включение RTSP - авторизации

2.Произвести корректную настройку **Параметров сети** регистратора в соответствии с настройками вашего роутера (прокси сервера, шлюза), обеспечивающего доступ в сеть INTERNET. Изучите основную схему подключения регистратора и Рисунок 2 с примером настройки **Параметров сети**:

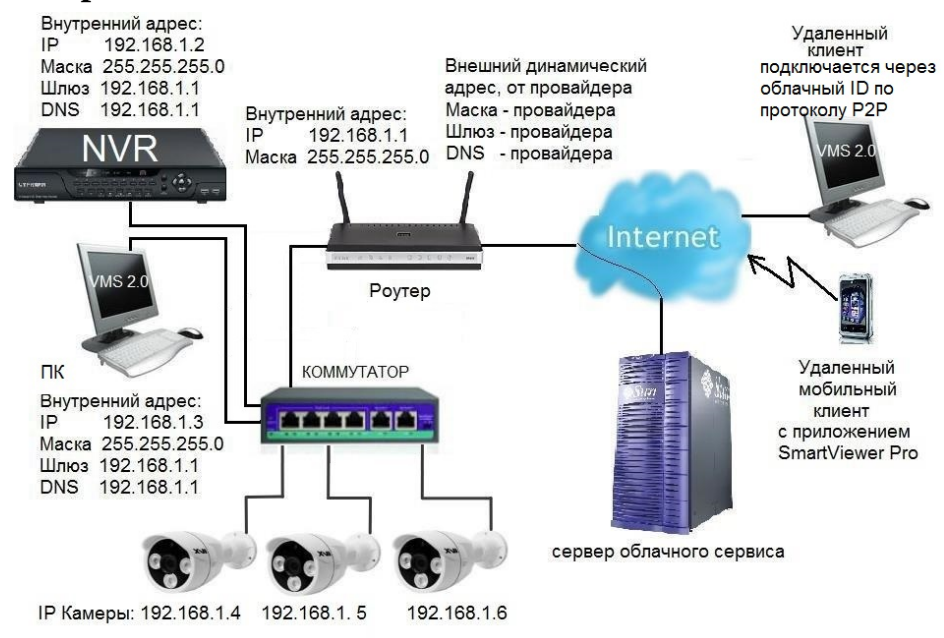

| Старт Просмотр          | Воспромзв.                                                                                                    | Архив Ка                                 | налы Диск              | Система                     |                             | R®N                    | 8      | Локальный НС | 12:35:22<br>2020-06-23 |
|-------------------------|----------------------------------------------------------------------------------------------------|------------------------------------------|------------------------|-----------------------------|-----------------------------|------------------------|--------|--------------|------------------------|
| Настройки времени       | Основные настройки                                                                                                    | Настройки DDNS                           | Настройки Email Расшир | иные настройки Управление г | златформой Настройки Telnet | Al облачное видео IP-с | фильтр |              |                        |
| Параметры сети          |                                                                                                    |                                          |                        |                             |                             |                        |        |              |                        |
| Настройки тревог        | Сетевая карта LAN                                                                                                    | 1                                        | •                      |                             |                             |                        |        |              |                        |
| Частройки пользователей | ₩ Ви<br>МАС адрес 00:0                                                                                                    | ключить тревогу при отн<br>0:ВЕ:00:00:С0 | KI), CETH              |                             |                             |                        |        |              |                        |
| Параметры устройства    | Состояние сети 100)                                                                                                    | М/Полный дуплекс                         |                        |                             |                             |                        |        |              |                        |
|                         | В DHCP   В Статический IP   IP адрес 192.168   Маска сети 255.253   Шпео 192.168   © Авточая невски наго 192.168   © Авточая невски наго 192.168   D Использовать DNS DNS1   DNS1 192.168   DNS2 8.8.8.8 | 8.12<br>5.255.0<br>8.1.1<br>             |                        |                             |                             |                        |        |              |                        |
|                         | Сеть по-умолч. ЦАМ                                                                                                    |                                          |                        |                             |                             | R                      |        |              |                        |
|                         |                                                                                                    |                                          |                        |                             |                             |                        |        |              | Сохранить              |

Рис .2 Настрока параметров сети

Важно присвоить статический IP -адрес регистратору вне диапазона DHCP-сервера встроенного в роутер / шлюз.

Адрес DNS1 равен IP адресу шлюза (роутера).

Адрес DNS2- настроить 8.8.8.8

После настроек параметров сети нажмите на кнопку **«Сохранить»** в нижнем правом углу экрана и перезагрузите регистратор для вступления изменений сетевых настроек в силу, используя меню **Старт - Перезагрузка**.

3. **Для регистраторов с датой прошивки ДО 2019** года используем облачный сервис и приложение для доступа со смарфона **SmartViewer** :

https://play.google.com/store/apps/details?id=com.vs98.smartviewer&hl=ru https://apps.apple.com/ru/app/smartviewer-nvr-monitor/id1284531616

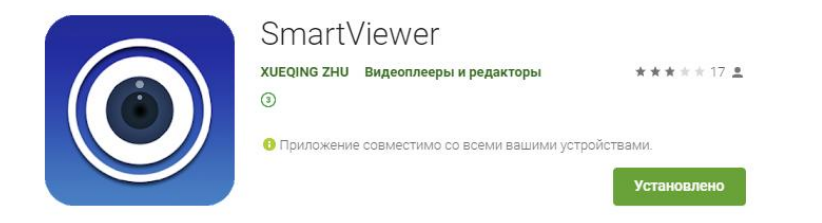

Для добавления регистратора в приложение используем ID следуя по пути в меню регистратора - Система - Параметры сети - вкладка Управление платформой - строка TUTK v2 – колонка серийный номер или QR-код, см Рисунок 3:

| Старт П                 | <b>1</b><br>росмотр | Воспроизв.             | Гарана — Царана<br>Архив — Кана | Б Диск                 | Снотема        | <b>О</b> бслухивание   | CYFR                                      | ●N ≊                        | 🗴 🕥 Похальный HDD 0-0-0Уведі | 12: 33: 54<br>2020-06-23 |
|-------------------------|---------------------|------------------------|---------------------------------|------------------------|----------------|------------------------|-------------------------------------------|-----------------------------|------------------------------|--------------------------|
| Настройки времени       |                     | Основные настройки     | Настройки DDNS На               | астройки Email Расшире | нные настройки | Управление платформой  | Настройки Teinet Al                       | I облачное видео — IP-фильт | P                            |                          |
| Параметры сетн          |                     |                        |                                 |                        |                |                        |                                           |                             |                              |                          |
| Настройки тревог        |                     | Вкл. управление платфо | рмой Протокол                   | Глобальные настройки   | QR код         | Серийный               | i No.                                     | Статус                      |                              |                          |
| Настройки пользователей |                     |                        | WebServer                       | ÷                      | -              | 7                      |                                           |                             |                              |                          |
|                         |                     | ■ 2                    | TUTK <sub>v</sub> 2             |                        | <u>ОВ код</u>  | p2p:#admin:123456@XX4A | XXXXXUEXXUEXXXXXUEXXXXXXUEXXXXXXXUEXXXXXX | Зарегистрирс                | рвано                        |                          |
| Параметры устройства    |                     |                        |                                 |                        |                |                        |                                           |                             |                              |                          |
|                         |                     |                        |                                 |                        |                |                        |                                           |                             |                              |                          |
|                         |                     |                        |                                 |                        |                |                        |                                           |                             |                              |                          |
|                         |                     |                        |                                 |                        |                |                        |                                           |                             |                              |                          |
|                         |                     |                        |                                 |                        |                |                        |                                           |                             |                              |                          |
|                         |                     |                        |                                 |                        |                |                        |                                           |                             |                              |                          |
|                         |                     |                        |                                 |                        |                |                        |                                           |                             |                              |                          |
|                         |                     |                        |                                 |                        |                |                        |                                           |                             |                              |                          |
|                         |                     |                        |                                 |                        |                |                        |                                           |                             |                              |                          |
|                         |                     |                        |                                 |                        |                |                        |                                           |                             |                              |                          |
|                         |                     |                        |                                 |                        |                |                        |                                           | Сдвинуть ве                 | ерх Сдвинуть вниз            |                          |
|                         |                     |                        |                                 |                        |                |                        |                                           |                             |                              |                          |
|                         |                     |                        |                                 |                        |                |                        |                                           |                             |                              |                          |
|                         |                     |                        |                                 |                        |                |                        |                                           |                             |                              |                          |
|                         |                     |                        |                                 |                        |                |                        |                                           |                             |                              |                          |
|                         |                     |                        |                                 |                        |                |                        |                                           |                             |                              |                          |
|                         |                     |                        |                                 |                        |                |                        |                                           | ×                           |                              |                          |
|                         |                     |                        |                                 |                        |                |                        |                                           |                             |                              |                          |
|                         |                     |                        |                                 |                        |                |                        |                                           |                             |                              | Сехранить                |

Рис.3 Серийный номер/ID регистратора для SmartViewer

При верных сетевых настройках регистратора отображается статус «Зарегистрировано» и в поле Серийный номер , после значка @ отображается ID регистратора (серийный номер), используемый для приложения SmartViewer и VMS 2.0 см https://cyfron.ru/upload/iblock/552/VMS(V2.0)\_201903.zip. При нажатии курсором мыши на кнопку QR- код- должно отобразится два QR кода: один содержит ссылку на ID регистратора, второй —на приложение . Если вместо одного QR- кода вы видите картинку с привидениями- исправьте сетевые настройки регистратора. ВНИМАНИЕ! Измените пароль используемый в регистраторе по умолчанию для пользователя admin -123456 на более сложный, содержащий цифры и латинские буквы в разном регистре!!!

## 4. Для регистраторов с датой прошивки ОТ 2019 года используем облачный сервис и приложение для доступа со смарфона SmartViewerPro

https://play.google.com/store/apps/details?id=com.ml.cloudEye4Smart&hl=ru https://apps.apple.com/ru/app/smartviewer-pro/id1450136786

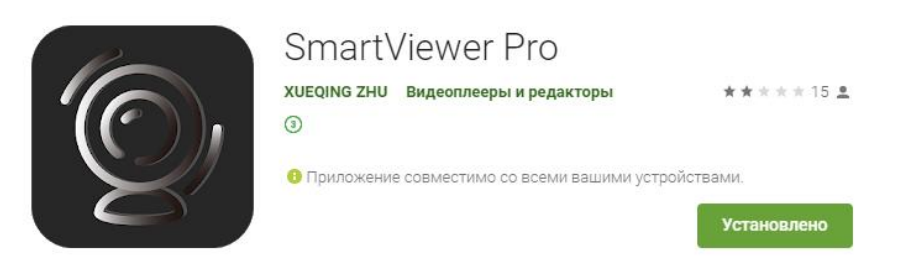

Для добавления регистратора в приложение используем ID следуя по пути в меню регистратора - Система - Параметры сети - вкладка AI-облачное видео , см Рис.4:

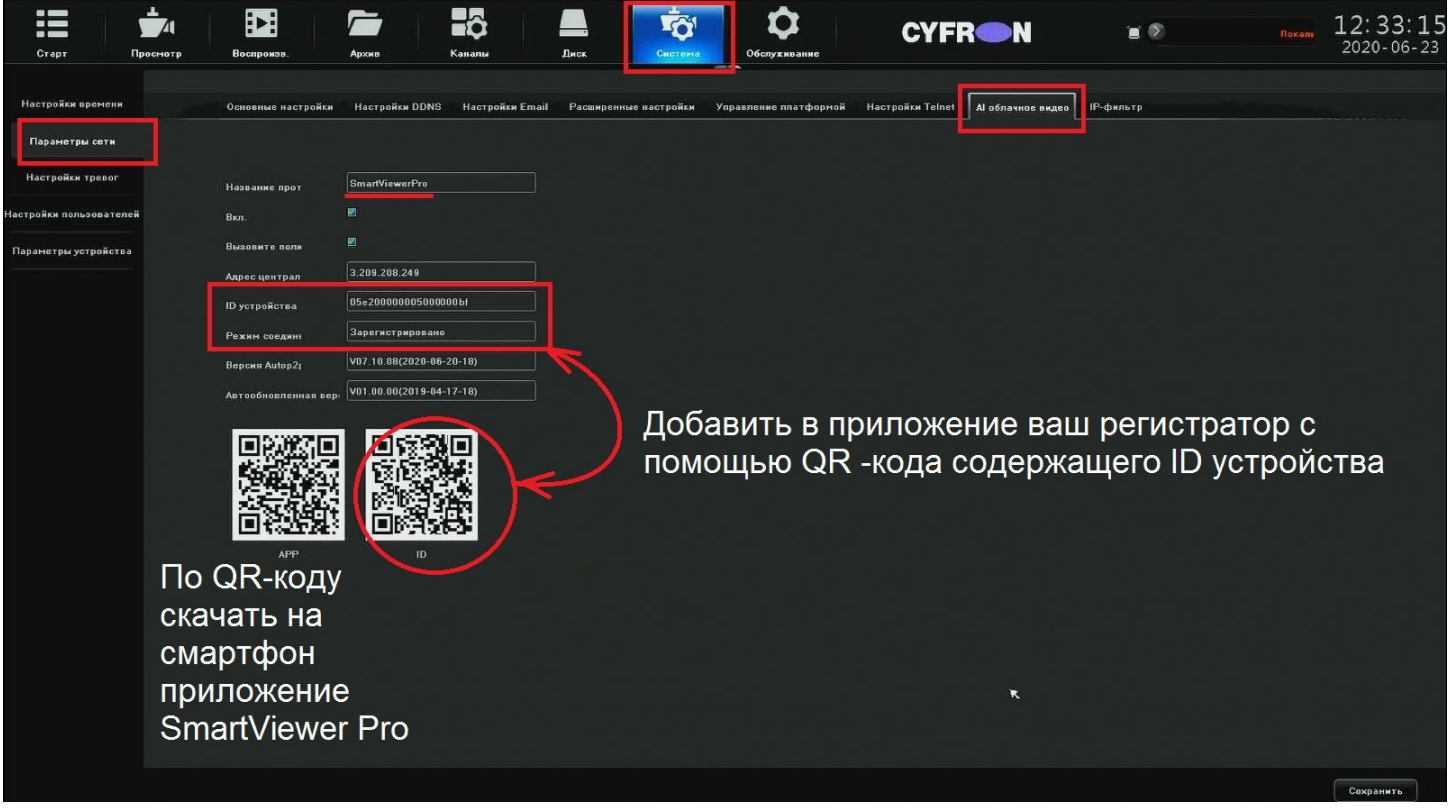

Рис.4 ID устройства для доступа через облачный сервис.

при верных сетевых настройках регистратора в строке «Режим соединения» отображается статус «Зарегистрировано».

Если статус в строке «Режим соединения» - «Оборудование отключено» - проверьте и исправьте сетевые настройки регистратора как описано в начале инструкции.

ID устройства используется для добавления регистратора в приложение SmartViewer Pro и VMS 2.0 по протоколу P2P, см ссылку для скачивания <u>https://cyfron.ru/upload/iblock/552/VMS(V2.0) 201903.zip</u>. https://cyfron.ru/upload/iblock/c7c/VMS(V2.0)20200117\_Rus.zip